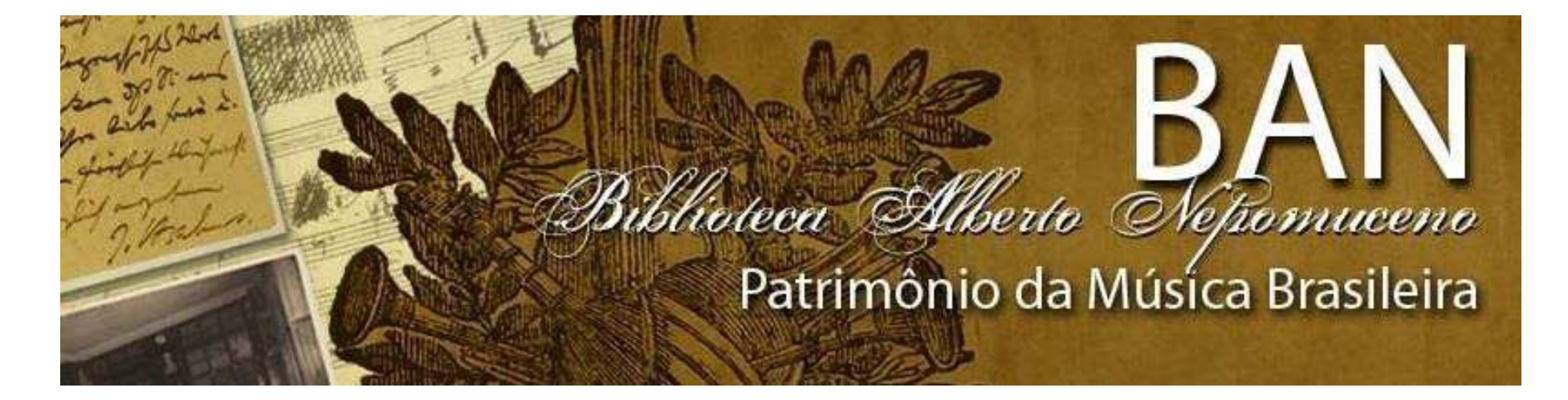

TUTORIAL CAMBRIDGE CORE

#### ACESSO AOS LIVROS ELETRÔNICOS DA CAMBRIDGE CORE

Cambridge Core é uma base dados com livros e periódicos com textos completos. Para área da Música há diversos títulos de periódicos e mais de 1.600 livros digitais (e-books).

## Acesse: www.cambridge.org/core/ e clique em: Institution login

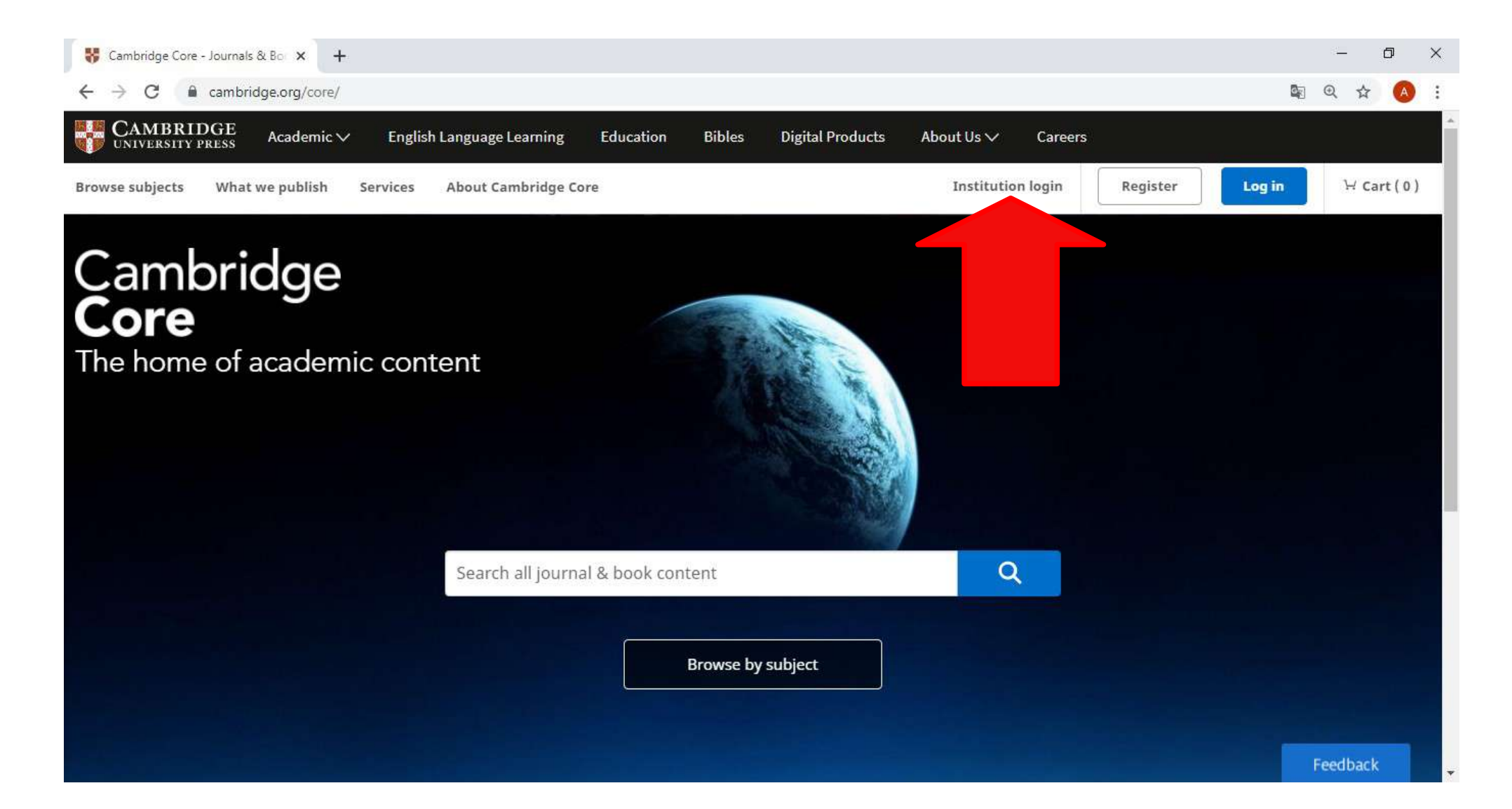

## Abrirá a página para que seja feito o login institucional.

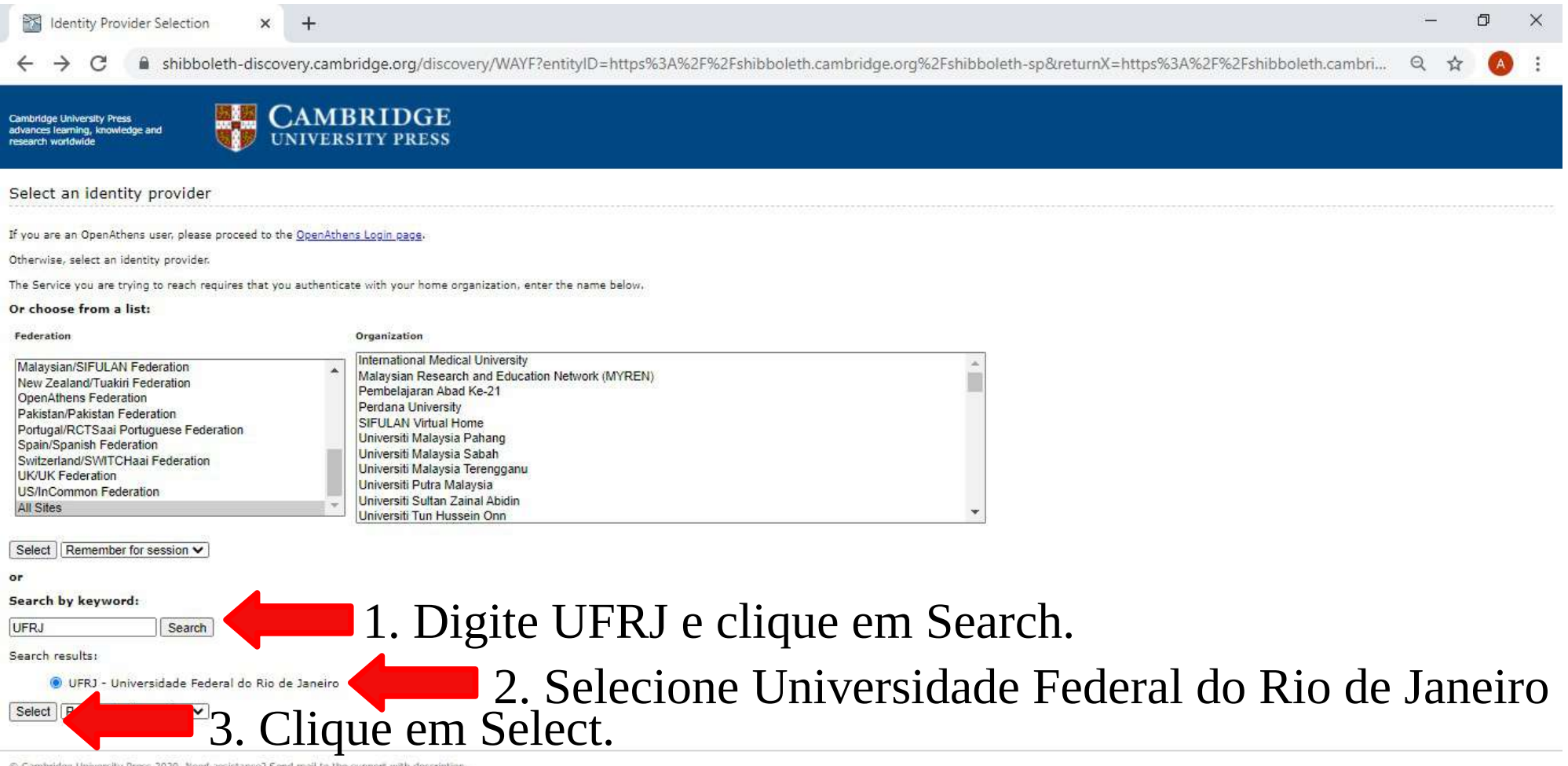

Cambridge University Press 2020. Need assistance? Send mail to the support with description

## Faça o seu login no ACESSO CAFE\*

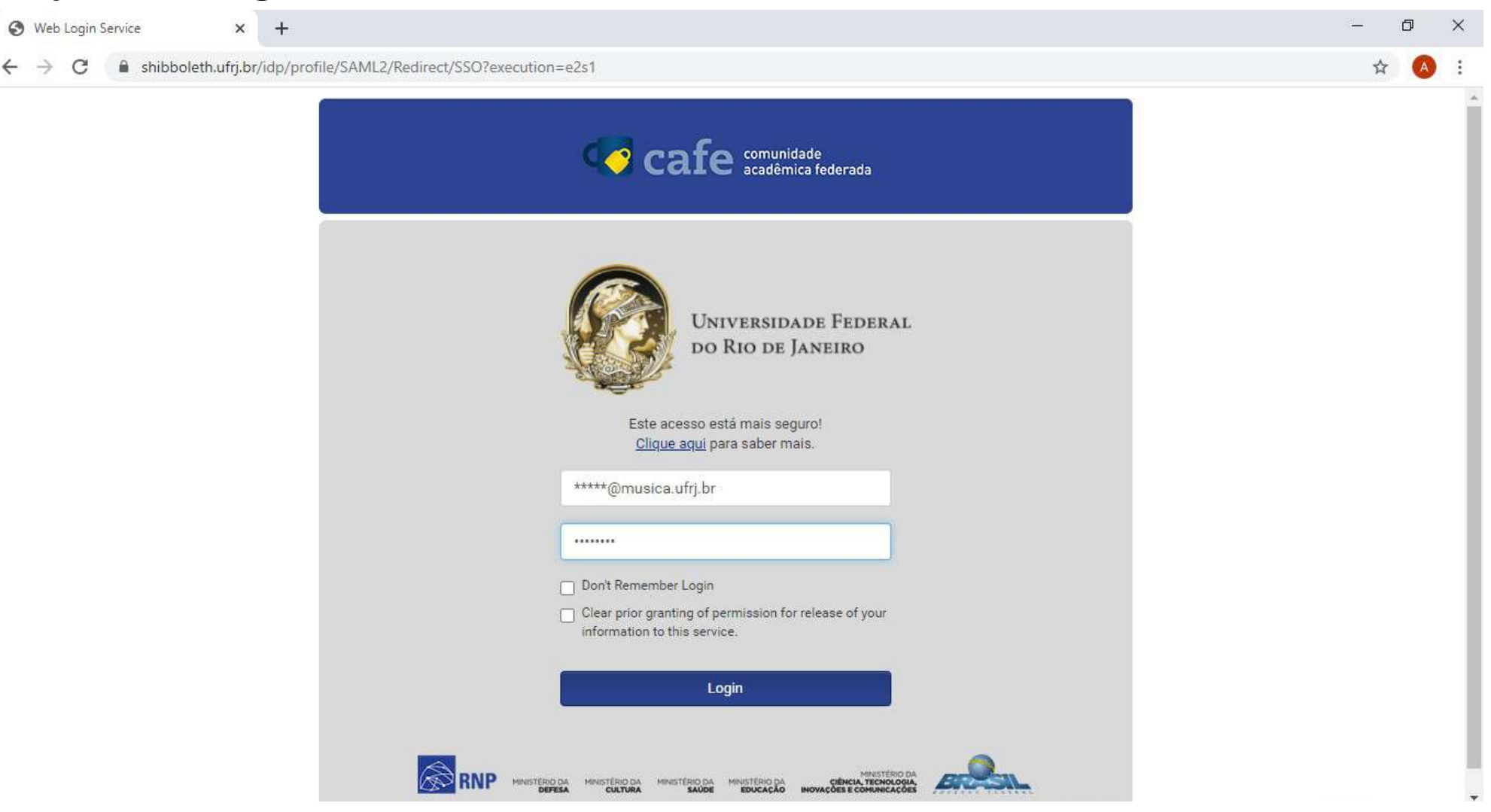

\* TUTORIAL COMO CONFIGURAR SEU LOGIN NO ACESSO CAFE: https://youtu.be/YvkPKzZg8b8

A partir da mensagem "You are successfully logged in via your institucional account" você acessará todo conteúdo assinado pelo SiBI/UFRJ.

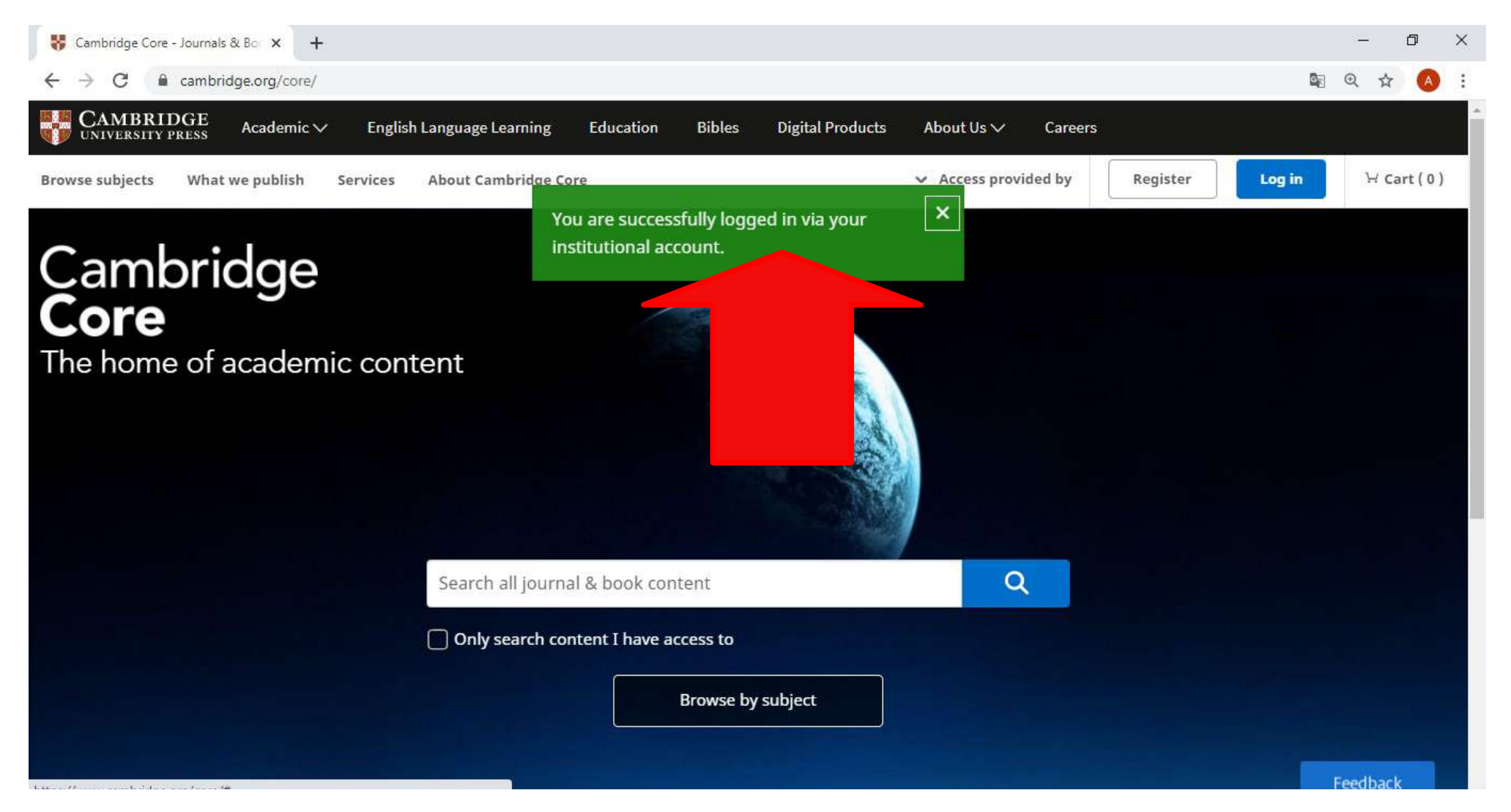

# Clicando em "Browse by subject" é possível explorar todo conteúdo de uma determinada área, como a MÚSICA, por exemplo.

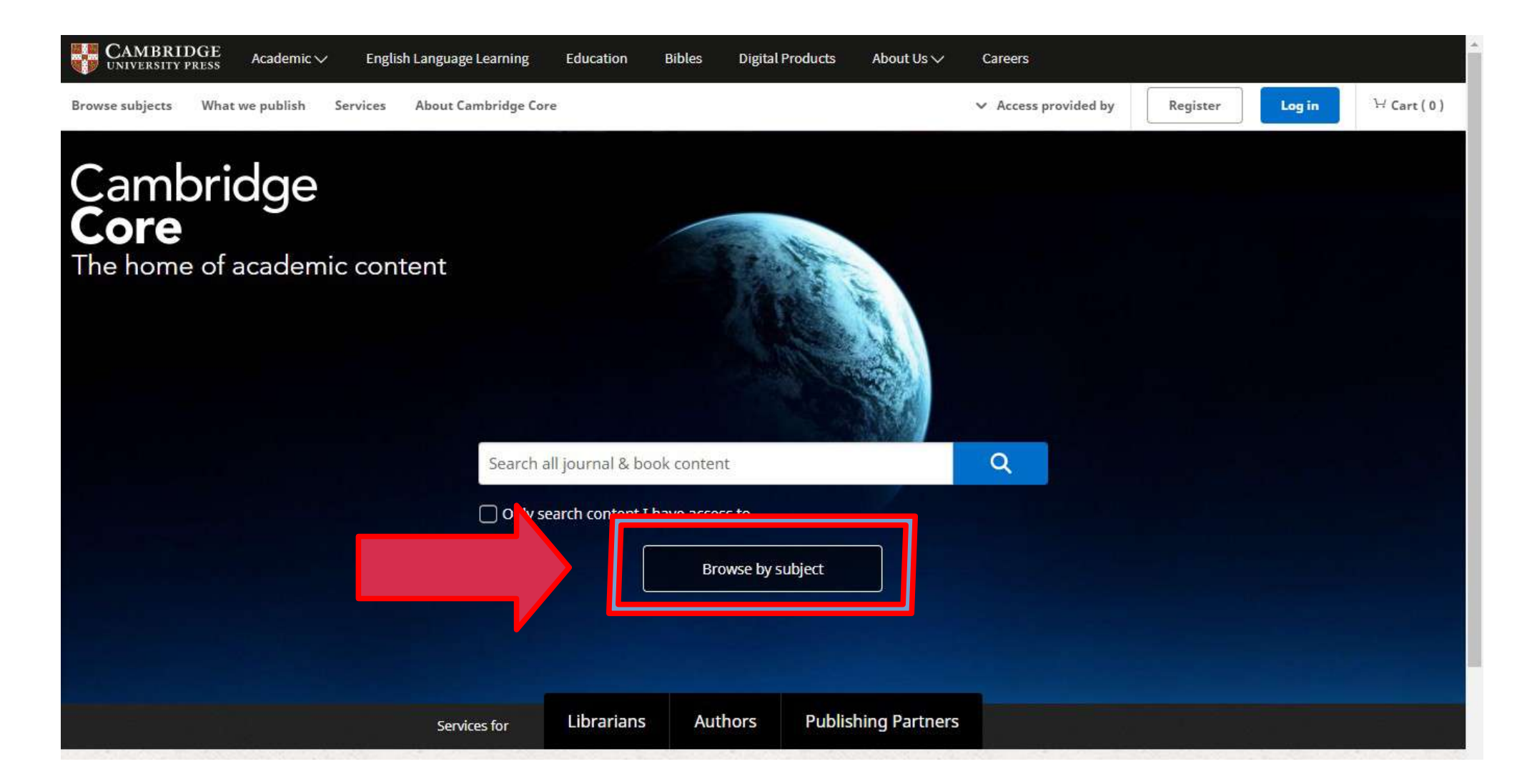

## Selecionando o conteúdo de MÚSICA.

| CAMBRIDGE Academic V English Language                                                                                                    | Learning Education Bibles Digital Products About U                  | ls∨ Careers                                              |
|----------------------------------------------------------------------------------------------------|---------------------------------------------------------------------|----------------------------------------------------------|
| ambridge <b>Core</b>                                                                                                    |                                                                     | Search all journal & book content                        |
| owse subjects What we publish Services About Ca                                                                                                    | mbridge Core                                                        | ✓ Access provided by Register Log in ∀ Cart ( 0          |
| me > Browse subjects                                                                                                    |                                                                     |                                                          |
|                                                                                                    |                                                                     |                                                          |
| Browse subjects                                                                                                    |                                                                     |                                                          |
|                                                                                                    |                                                                     |                                                          |
| <ul> <li>Anthropology</li> </ul>                                                                                                    | <ul> <li>English Language Teaching – Resources for Teach</li> </ul> | hers on areine                                           |
| • Archaeology                                                                                                    | • Film, Media, Mass Communication                                   | • Music                                                  |
| • Area Studies                                                                                                    | • General Science                                                   | • Nutrition                                              |
| • Art                                                                                                    | • Geography                                                         | • Philosophy                                             |
| • Chemistry                                                                                                    | • History                                                           | • Physics and Astronomy                                  |
| Classical Studies                                                                                                    | <ul> <li>Language and Linguistics</li> </ul>                        | <ul> <li>Politics and International Relations</li> </ul> |
| Computer Science                                                                                                    | o Law                                                               | • Psychiatry                                             |
| <ul> <li>Drama, Theatre, Performance Studies</li> </ul>                                                                                                    | • Life Sciences                                                     | • Psychology                                             |
| Earth and Environmental Sciences                                                                                                    | • Literature                                                        | • Religion                                               |
| No. of Contraction of Contraction of | • Management                                                        | <ul> <li>Social Science Research Methods</li> </ul>      |
| • Economics                                                                                                    |                                                                     |                                                          |
| Economics     Education                                                                                                    | • Materials Science                                                 | <ul> <li>Sociology</li> </ul>                            |

### Conteúdo de Música:

| Explore Music journals         • British Journal of Music Education         • Cambridge Opera Journal         • Dance Research Journal         • Dance Research Journal         • Early Music History         • Eighteenth-Century Music         • Eighteenth-Century Music |                                                        |                                                               |
|----------------------------------------------------------------------------------------------------|--------------------------------------------------------|---------------------------------------------------------------|
| <ul> <li>British Journal of Music Education</li> <li>Cambridge Opera Journal</li> <li>Dance Research Journal</li> <li>Dance Research Journal</li> <li>Early Music History</li> <li>Eighteenth-Century Music</li> <li>Organised Sound</li> <li>Show all</li> </ul>           | Explore Music journals                                 |                                                               |
| <ul> <li>Cambridge Opera Journal</li> <li>Dance Research Journal</li> <li>Early Music History</li> <li>Eighteenth-Century Music</li> <li>Nineteenth-Century Music Review</li> <li>Organised Sound</li> </ul>                                                                | <ul> <li>British Journal of Music Education</li> </ul> | <ul> <li>Journal of the Royal Musical Association</li> </ul>  |
| <ul> <li>Dance Research Journal</li> <li>Early Music History</li> <li>Eighteenth-Century Music</li> <li>Corganised Sound</li> <li>Show al</li> </ul>                                                                                                    | Cambridge Opera Journal                                | <ul> <li>Journal of the Society for American Music</li> </ul> |
| <ul> <li>Early Music History</li> <li>Eighteenth-Century Music</li> <li>Organised Sound</li> <li>Show al</li> </ul>                                                                                                    | Dance Research Journal                                 | New Theatre Quarterly                                         |
| • Eighteenth-Century Music • Organised Sound                                                                                                    | • Early Music History                                  | Nineteenth-Century Music Review                               |
| Explore Music books                                                                                                    | Eighteenth-Century Music                               | • Organised Sound                                             |
|                                                                                                    | Explore Music books                                    |                                                               |
| Dance     Music Performance                                                                                                    | • Dance                                                | • Music Performance                                           |
| Eighteenth-Century Music     O Music: General Interest                                                                                                    | Eighteenth-Century Music                               | <ul> <li>Music: General Interest</li> </ul>                   |
| Eighteenth-Century Music     Music Performance     Music: General Interest                                                                                                    | Eighteenth-Century Music                               | Music Performance     Music: General Interest                 |

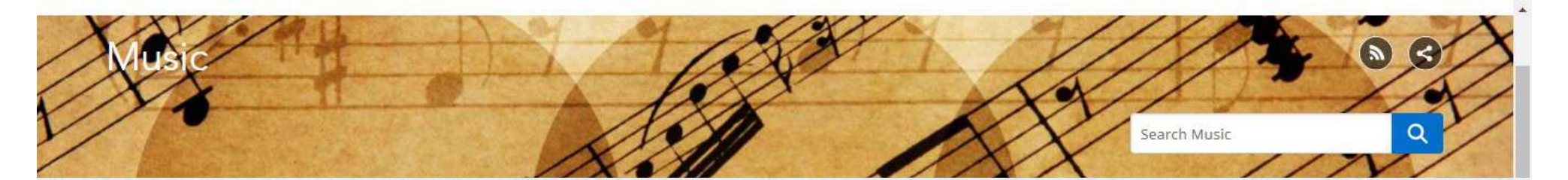

#### New titles

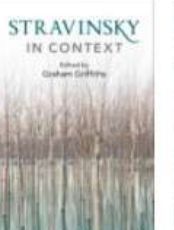

Book Stravinsky in Context Edited by Graham Griffiths

Music series

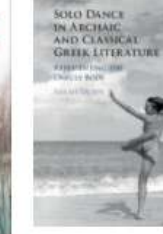

Book Solo Dance in Archaic and Classical Greek Literature Sarah Olsen

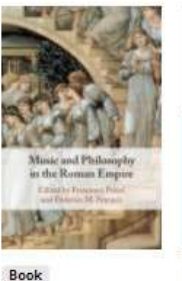

Book Music and Philosophy in the Roman Empire Edited by Francesco Thought Pelosi, Federico M. Pauline A. LeVen Petrucci

MUSIC AND METAMORPHOSIS IN GRAECO-ROMAN THOUGHT

Element Music and Metamorphosis in School Graeco-Roman Max Erwin

Herbert Eimert and the Darmstadt Schoo Max Erwin Element

Cambridge

Herbert Eimert and Music Transforming the Darmstadt Conflict Ariana Phillips-Hutton

Cambridge

Music Transfor

Conflict

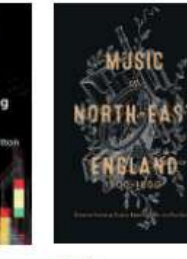

Book Music in North-East

England, 1500-1800 Edited by Stephanie Carter, Kirsten Gibson, Roz Southey

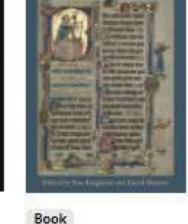

OF THE MEDDLE AGES

View all

Music and Middle Ages Edited by Tess Knighton, David Skinner

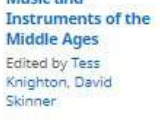

View all

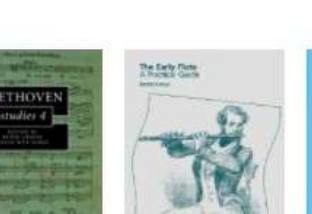

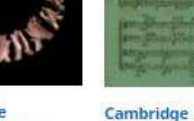

Cambridge Companions to Composer Studies Music Series Series

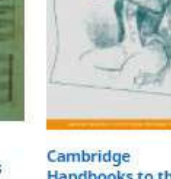

.....

Handbooks to the Historical Performance of Music

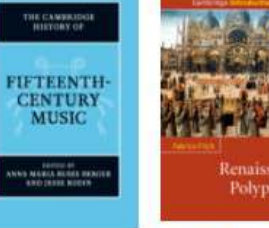

Cambridge The Cambridge History of Music Music Series

Series

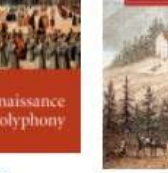

Cambridge Library Introductions to Collection - Music Series

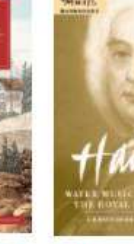

**Cambridge Music** Handbooks Series

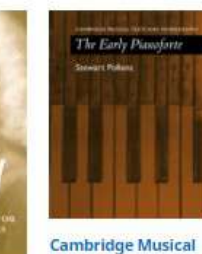

Texts and Monographs Series

## Livros Digitais (e-books).

## Como exemplo, vamos clicar em Music Performance

| Explore Music books            |                                               |
|--------------------------------|-----------------------------------------------|
| Dance                          | • Music Performance                           |
| Eighteenth-Century Music       | • Music: General Interest                     |
| Ethnomusicology                | Nineteenth-Century Music                      |
| Medieval and Renaissance Music | • Opera                                       |
| Music Criticism                | <ul> <li>Seventeenth-Century Music</li> </ul> |

1. Selecione a opção "Only show content I have access to" para que somente seja exibido o conteúdo assinado pelo SiBI/UFRJ.

| $\bigcirc$                                                                                                    | 155 results in M                           | usic Performance                                        | Sorted by Publicatic 🗸 | Save search |
|----------------------------------------------------------------------------------------------------|--------------------------------------------|---------------------------------------------------------|------------------------|-------------|
| Refine search                                                                                                    | Access: Only show co<br>Type: Series (0) × | ntent I have access to (3535) × _ Type: Books (155) × _ |                        |             |
| Search again Q                                                                                                    | ]                                          | Page 1 of 8                                             |                        |             |
| Access:                                                                                                    | า                                          | First « Prev 1 2 3 4 5                                  | 6 7 Next » Last        |             |
| <ul> <li>Only show content I have access to</li> <li>(3535)</li> </ul>                                                                                                    | Romantic                                   | Romantic Violin Performing Practices                    |                        |             |
| ·                                                                                                    | Violin<br>Performing<br>Practices          | A Handbook                                              |                        |             |
| Content type:                                                                                                    | and the state of                           | Published by: Boydell & Brewer                          |                        |             |
| Chapters (3379)                                                                                                    |                                            | Published online: 11 September 2020                     |                        |             |
| 🕑 Books (155)                                                                                                    | David Misson                               | Print publication: 16 October 2020                      |                        |             |
| Elements (1)                                                                                                    |                                            | View description                                        |                        |             |
| Series (0)                                                                                                    |                                            | (b) New description                                     |                        |             |
| Author:                                                                                                    |                                            | Renaissance Polyphony                                   |                        |             |
| 1 21<br>                                                                                                    |                                            | Fabrice Fitch                                           |                        | 9           |
| A set of the base of the base |                                            | Published online: 13 August 2020                        |                        |             |

1.

## Clique no título do livro que você deseja.

| Э                                                                                                    | <b>155</b> results in Music Performance                                                                                                    | Sorted by Publicatic 🗸 Save search      |  |
|----------------------------------------------------------------------------------------------------|----------------------------------------------------------------------------------------------------|-----------------------------------------|--|
| Search again Q                                                                                                    | Access: Only show content I have access to (3 Books (<br>Pa                                                                                                    | (155)×<br>nge1of8<br>4 5 6 7 Next∞ Last |  |
| Access:<br>Only show content I have access to<br>3535)<br>Content type:<br>Chapters (3379)<br>Books (155)<br>Elements (1) | Romantic Violin Performing Practic         Violin Performing         Performing         Performing         Performing         Published by: Boydell & Brewer         Published online: 11 September 2020         Print publication: 16 October 2020         Book       Access         Export citation         Hide description         What are the key topics that define Rom | ices<br>mantic violin playing?          |  |
| Author:       e.g. John Smith       Q       Publication date:       Last 3 months (1)                                     | Renaissance Polyphony<br>Fabrice Fitch<br>Published online: 13 August 2020<br>Print publication: 27 August 2020<br>Book Caccess Export citation<br>View description                                                                                                    | ()                                      |  |

## Você poderá fazer o download de cada capítulo.

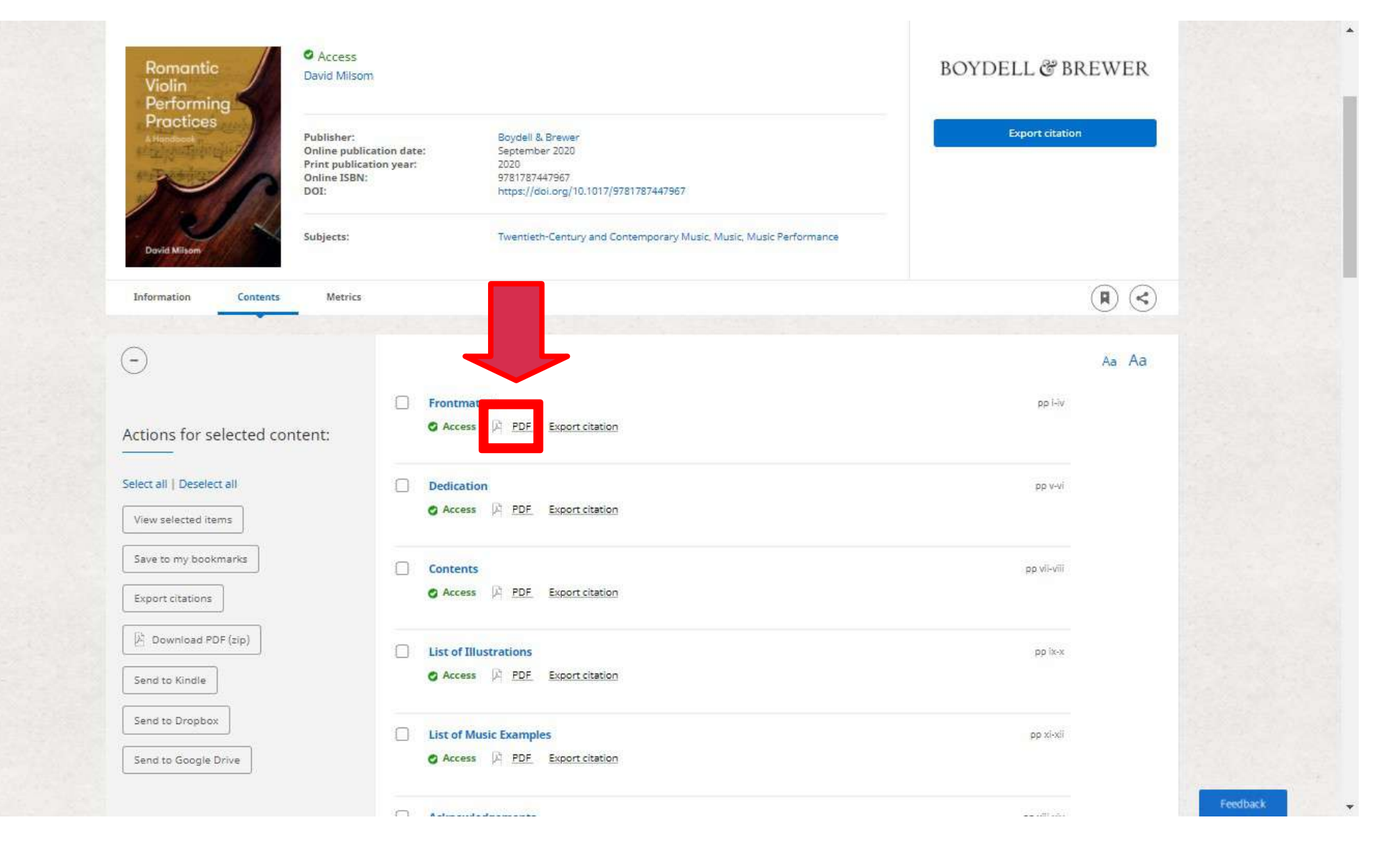

## Para fazer o Download de todos os capítulos você deve clicar em Select all (1) e depois clicar em Download pdf (2).

| Romantic<br>Violin<br>Performing                                               |                                                                                                    | BOYDELL & BREWE |
|--------------------------------------------------------------------------------|----------------------------------------------------------------------------------------------------|-----------------|
| Practices<br>Handbook<br>Publisher:<br>Online publicat<br>Online ISBN:<br>DOI: | Boydell & Brewer           tion date:         September 2020           on year:         2020           9781787447967           https://doi.org/10.1017/9781787447967 | Export citation |
| David Milsoni                                                                  | Twentleth-Century and Contemporary Music, Music, Music Performance                                                                                                   |                 |
| Information Contents Metrics                                                   |                                                                                                    |                 |
| Θ                                                                              |                                                                                                    | Aa A            |
| Actions for selected content:                                                  | Frontmatter     Access                                                                                                    | pp I-iv         |
| Select all Deselect all View selected items                                    | Dedication     Access P PDF Export citation                                                                                                    | יע-ע מק         |
| Save to my bookmarks Export citations                                          | Contents Contents Access A PDF Export citation                                                                                                    | pp vil-viii     |
| Download PDF (zip)                                                             | List of Illustrations     Access                                                                                                    | pp tik-x        |
|                                                                                |                                                                                                    |                 |

Dúvidas no acesso:

bibliotecareferencia@musica.ufrj.br